# PRA LISTSERVE USERS' GUIDE

May 8, 2020

## **READING, REPLYING, and SENDING MESSAGES**

The PRA listserve is based on Google Groups and operates in much the same way as the previous system based on Yahoo Groups.

- 1. In your email inbox you will receive messages posted to the listserve, just as you receive any other message sent to you.
- 2. You read those messages in the same way you do now.
- 3. You can choose to delete listserve messages, save them, and/or Reply to All or Reply to Sender.
- 4. If you want to *send your reply to the entire group*, choose the option in your email system that lets you "reply to all".
- 5. If you want to *send your reply only to the person who posted the message*, choose the option in your email system that lets you reply to the sender only.
- 6. You can create a message on a new topic and send it to the listserve using this address:

pra-listserve@googlegroups.com

### **RECEIVING A DAILY SUMMARY OF MESSAGES**

If you want to receive a daily summary of messages instead of receiving each message as it is posted, **you must first establish a Google account** and then change your viewing preferences.

### To establish a Google account, see the instructions at the end of this Guide.

**To change your message delivery options**, go to the <u>Google Groups Homepage</u>. Select "My Groups". This will take you to a list of any Google Group that you are a member of. To the right of the PRA Listserve entry is a drop-down menu (see the image below). Here you can specify how you would like to receive new messages.

| Groups                                                         | CREATE GROUP                                                                      | ±° - \$                                                                               |
|----------------------------------------------------------------|-----------------------------------------------------------------------------------|---------------------------------------------------------------------------------------|
| My groups<br>Home<br>Starred                                   | My groups<br>* PRA Listserve (Owner) Manage group · Manage members Parkwood Resid | denty E Don't send email updates - Leave this group                                   |
| * Favorites                                                    | Community listserve for the residents of<br>Parkwood, Kensington MD.              | Don't send email updates                                                              |
| Click on a group's star<br>icon to add it to your<br>favorites |                                                                                   | Send daily summaries<br>Combined updates (25 messages per email)<br>Every new message |
| Recently viewed<br>PRA Listserve                               |                                                                                   |                                                                                       |

# SEARCHING THE ARCHIVE

To search the archive, you must first establish a Google account.

# To establish a Google account, see the instructions at the end of this Guide.

To search through the archive of messages, go to <u>PRA Listserve group page</u>. You can do a general search using the search box at the top of the page, or a refined search using the drop-down box accessed from the right side of the search box (circled in the image below)

| Google           | Search for messages            |                     |
|------------------|--------------------------------|---------------------|
| Groups           | NEW TOPIC C Mark all as read A | Actions - Filters - |
| PRA Listserve St | ared privately                 |                     |

# ETABLISHING A GOOGE ACCOUNT

To establish a Google account using your current email address:

- 1. Go to the <u>Google Account creation page</u>.
- 2. Enter your name.
- 3. Click Use my current email address instead.
- 4. Enter your current email address.
- 5. Click Next.
- 6. Verify your email address with the code sent to your existing email.
- 7. Click Verify

### **GETTING HELP**

For help, you can send a message to <u>residentsparkwood@gmail.com</u> You can also get more detailed support at <u>Google Groups Help Page</u>